| Official Start Time:  |                                                                                                    |
|-----------------------|----------------------------------------------------------------------------------------------------|
| Name:                 | Steps:                                                                                                    |
| Neptun Code:          | <ol> <li>Click on the "Beszamolo"<br/>(Resport) icon</li> <li>In the right corner change<br/>language from Hungarian to</li> </ol>                                                                                                    |
| Programme:            | English (flag)                                                                                                    |
| Subject:              | <ul> <li>b) tog in with your birthdate as the password (format:<br/>YYYYMMDD)</li> <li>4. Select the "Beszámoló"<br/>(Report/Test)</li> <li>5. Close the task sheet by clicking the "Test submission" button</li> <li>6. Fill in the required information on the answer sheet</li> <li>7. Record the achieved result (%) and sign</li> <li>8. Close the program</li> <li>9. Submit the answer sheet</li> </ul> |
| Achieved Result:<br>% | Student Signature:<br>Date:                                                                                                    |
|                       |                                                                                                    |